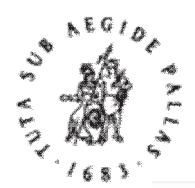

## BRILL

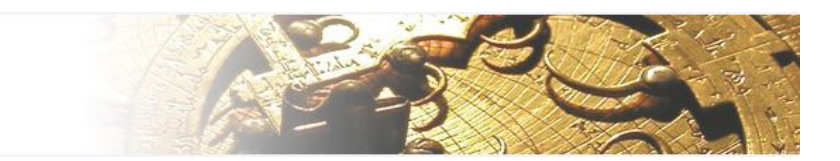

# Brill Online Books and Journals

# -User Guide-

# http://booksandjournals.brillonline.com/

|                                                                | Books and Journal                                                                             | S                                                                             | ch Advanced Se                | arch                                                                                   |                                                                        |
|----------------------------------------------------------------|-----------------------------------------------------------------------------------------------|-------------------------------------------------------------------------------|-------------------------------|----------------------------------------------------------------------------------------|------------------------------------------------------------------------|
| Home E-Books Journa                                            | ıls All titles (A-Z)                                                                          | Subjects                                                                      | Collections                   | Imprints                                                                               |                                                                        |
| ubjects<br>frican Studies<br>merican Studies                   | Brill Online Book<br>Brill Online Books and Journal<br>sources of its kind, with the full     | ks and Journe<br>s is among the richest schol<br>text of over 175,000 book ci | <b>als</b><br>arly<br>hapters | Sign-in                                                                                | _                                                                      |
| ucient Near East & Egypt<br>rt & Architecture<br>sian Studies  | and journal articles, covering th<br>Biology.                                                 | e Humanities, Internationa                                                    | l Law and                     | Password:                                                                              |                                                                        |
| iblical Studies<br>iology                                      |                                                                                               |                                                                               |                               | Sign In                                                                                |                                                                        |
| iassicai studies<br>listory<br>Iuman Rights & Humanitarian Law | Les différends<br>Les différends<br>les konne<br>tractional<br>Les différends<br>Author: Géra | Home > Subjects > America<br>Browse by Subject: Ar                            | n Studies<br>nerican Studies  |                                                                                        |                                                                        |
| ternational Law                                                |                                                                                               | Filter by imprint:<br>Brill [5]                                               | # A B C D E :                 | Sort by: Title A - Z   Newest titles firs<br>F G H I J K L M N O P Q R S T U V W X Y Z | t Sign-in<br>Username:                                                 |
|                                                                |                                                                                               | E-Book [5]                                                                    | 5 results                     | l Ceramics and the Spanish Conquest<br>pe: E-Book<br>thor: Gilda Hernández Sánchez     | Password:<br>Sign In                                                   |
|                                                                |                                                                                               |                                                                               | Pu<br>Cu<br>Cu<br>Cu<br>Ty    | blication Year : 2011<br>Itural Tourism in Latin America<br>pe: E-Book                 | Sign in via your institution<br>Can't access your account?<br>Register |
|                                                                |                                                                                               |                                                                               | Pu<br>Ha<br>Ty                | blication Year : 2009<br>is Latin America Always Been Unequal?<br>pe: E-Book           | Register now to access more<br>content<br>Tools<br>Printable version   |
|                                                                |                                                                                               |                                                                               | Au<br>Pu                      | thor: E.H.P. Frankema<br>blication Year : 2009<br>wer in Powerlessness                 | Create email alert Key Full access                                     |
|                                                                |                                                                                               |                                                                               | Ty                            | pe: E-Book                                                                             | O Open Access                                                          |

文 崗 資 訊 股 份 有 限 公 司 Add:台北市内湖區内湖路-段91巷40號3樓 Apex Information Services Co., Ltd.
Tel: (02)2658-9252 Fax: (02)2658-9251

## • 連線&查詢

#### A. 連線 http://booksandjournals.brillonline.com/, 進入首頁

| BRILL                                                                                                    | Over thre<br>Brill C                    | e centuries o<br><b>)nline</b> Bo | f scholarly publishin<br>ooks and Journals<br>All Content<br>Search Brill Opline                                                                    | ng<br>檢?                                                                                     | ∵ Shoppi<br>家列<br>Advanced Se                        | ng cart   My account   FAQ   Contact us<br>sarch                                                                      |
|----------------------------------------------------------------------------------------------------|-----------------------------------------|-----------------------------------|----------------------------------------------------------------------------------------------------|----------------------------------------------------------------------------------------------|------------------------------------------------------|----------------------------------------------------------------------------------------------------|
| Home                                                                                                    | E-Books                                 | Journals                          | All titles (A-Z)                                                                                                    | Subjects                                                                                     | Collections                                          | Imprints                                                                                                    |
| Subjects<br>African Studies<br>American Stud<br>Ancient Near F<br>Art & Architect<br>Asian Studies<br>Biblical Studie | s 主<br>ies<br>Cast & Egypt<br>ture<br>s | 題瀏覽                               | Brill Online Books<br>Brill Online Books and Journals is<br>sources of its kind, with the full te<br>and journal articles, covering the<br>Biology. | <b>cs and Jou</b><br>s among the richest s<br>ext of over 175,000 bo<br>Humanities, Internat | rnals<br>scholarly<br>pok chapters<br>tional Law and | ダリ<br>Nour access is provided by:<br>Apex Information<br>Services Co. Ltd<br>(Administrator)<br>Sign-out<br>Username: |
| Biology<br>Classical Studi<br>History<br>Human Rights<br>International I                                              | es<br>& Humanitarian I<br>.aw           | Law Haw                           | w publications<br>Les différends territo<br>Author: Géraldine G                                                                                     | riaux devant le juge i<br>Firaudeau                                                          | nternational                                         | Password:<br>Sign In<br>Sign in via your institution                                                                  |

- B. 上方檢索欄位輸入 Keyword→可選擇「E-books & Chapter」或「Authors」
   →檢索
- C. 主題瀏覽→選擇任一主題進入書目→閱讀

## • 檢索結果&閱讀

A. 中間為檢索結果,顯示綠框 \_\_\_\_ 的圖書表示可開啓全文閱讀權限。

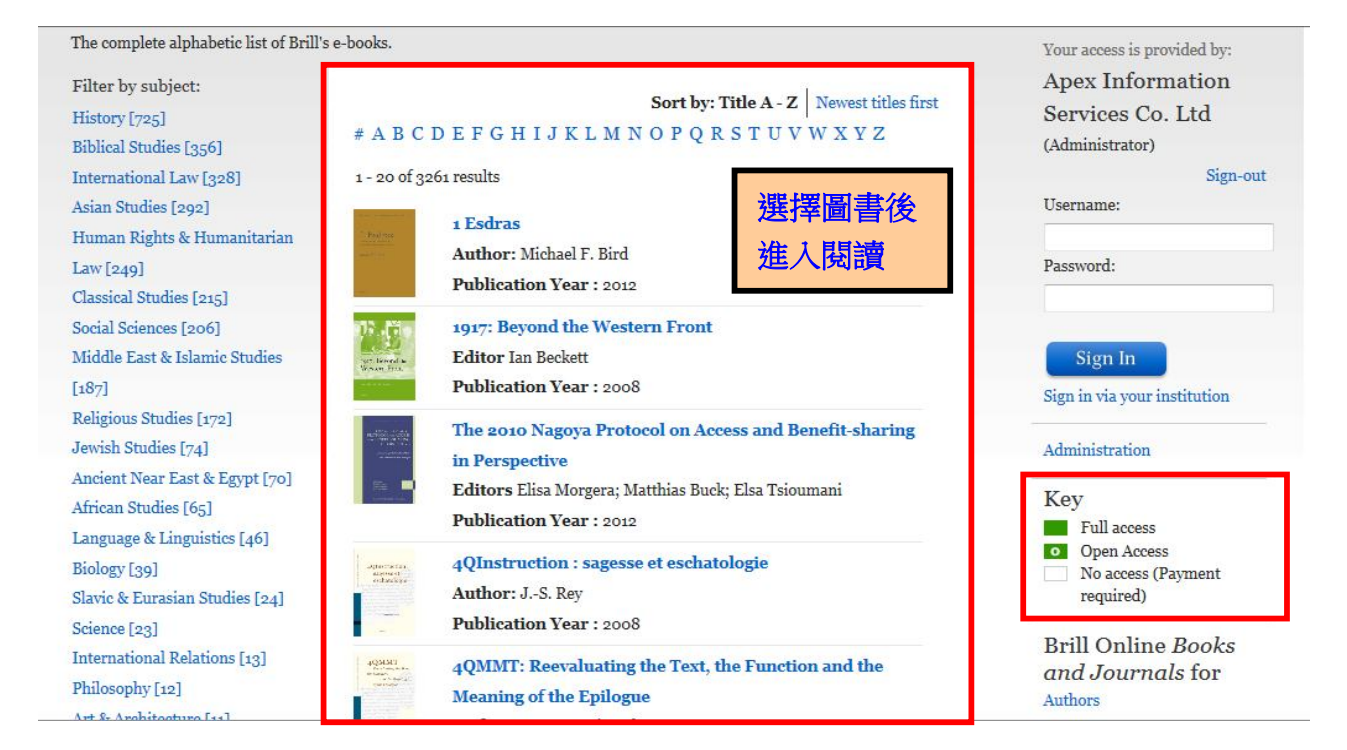

#### B. 全文格式為 HTML 檔,右側加值功能區可列印文章。

| Home > Religious Studies > Religion Past and Present > Polyglot Bibles                                                                                                    |                                                   |                                                                         |
|----------------------------------------------------------------------------------------------------|---------------------------------------------------|-------------------------------------------------------------------------|
| bibles                                                                                                    | gion Past and Present v Search<br>Advanced Search | Your access is provided by:<br>Apex Information                         |
| Religion Past and Present                                                                                                    | Sign out                                          |                                                                         |
| Subjects: Religious Studies                                                                                                    | Tools                                             |                                                                         |
| Search results: Prev   1 of 122   Next Polyglot Bibles (621 words)                                                                                                    | Email<br>Password                                 |                                                                         |
| See also: Bible Translations, Morin, Jean, Bible: Vetus Testamentum (Old Testamen                                                                                                    | at; Hebrew Bible) more                            | Sim in Password                                                         |
| Schenker, Adrian                                                                                                    |                                                   | reminder                                                                |
| Polyglot Bibles<br>are synoptic presentations of multiple Bible texts in at least three<br>languages – in the narrower sense, the original text and the oldest<br>translations: Septuagint (Bible translations: I, 1.a), targums (Bible<br>translations: A. D. Pechitta, and Yuleate (Bible translations: L. 2.c). | Article Table Of Contents<br>I.<br>II.            | Give us your feedback<br>Full Access<br>No Access<br>(payment required) |

#### C. 每篇文章下方皆提供參考書目及引用格式。

| the OT) by Walton.                                                                                                    |   |
|----------------------------------------------------------------------------------------------------|---|
| Adrian Schenker                                                                                                    |   |
|                                                                                                    | 1 |
| Bibliography                                                                                                    |   |
| E Nestle REXV 31004 508-525                                                                                                    |   |
| Li Hesde, KD M., 1904, 520–535                                                                                                    |   |
| E. Mangenot, <i>DB(V)</i> V, 1912, 513-529                                                                                          |   |
| A. Schenker, "Der alttestamentliche Text in den vier großen Polyglottbibeln nach dem heutigen Stand der Forschung,"                 |   |
| ThRv 90, 1994, 177–188                                                                                                    |   |
| idem, The Polyglot <mark>Bibles</mark> , HBOT 2/1, 2003 (in print).                                                                 |   |
|                                                                                                    |   |
| Citation<br>Schenker Adrian " Polyslot Bibles " Peliaion Past and Present Edited by Hans Dieter Betz Don S. Browning Bernd Janowski |   |
| and , Eberhard Jüngel. Brill Online , 2012. <u>Reference</u> . Apex Information Services Co. Ltd. 21 August 2012                    |   |
| $< http://referenceworks.brillonline.com/entries/religion-past-and-present/polyglot-bibles-COM\_124423>$                            |   |